# **Assess the Environment**

The very first thing on your list when you decide to build a studio, mix or recording room is to evaluate the environment where the studio will be. What we need is the noise spectrum and the SPL (sound pressure level), unweighted or C-Weighted. We must use a standard measuring technique to be confident that the existing environmental noise levels will not interfere with the studio operation. Your studio sound-proofing will need to be adjusted according to what is found during the measuring process.

Failure to do this part first will often result in the failure of the studio as a business or a hobby.

An SPL meter or phone app is not good enough and will only allow you to get a rough idea of the existing environmental noise levels.

### Prepare the equipment needed

You will need a calibrated testing mic and your computer or laptop for these tests.

- a. Purchase the miniDSP UMIK-1 calibrated USB measurement microphone (Google it. You can find it on Amazon)
- b. Download the free software Room EQ Wizard https://www.roomeqwizard.com/

### Setup

- 1. Install the REW software on your computer. Follow the directions written in the help files.
- 2. Plug in the USB cable for the UMIK-1 and turn the computer back on.
- 3. Open REW (it doesn't matter what OS you are running. This works the same for Mac of PC). You will see the following:

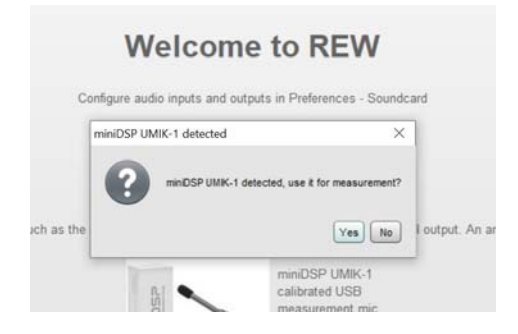

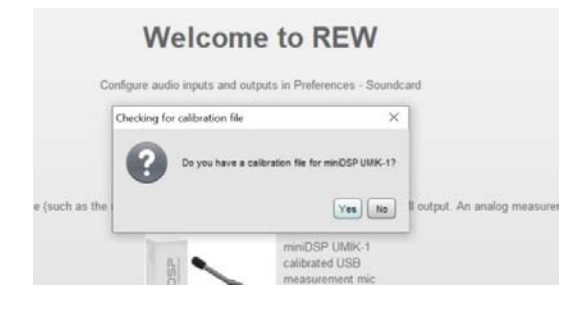

### Go to the website <a href="https://www.minidsp.com/products/acoustic-measurement/umik-1">https://www.minidsp.com/products/acoustic-measurement/umik-1</a> and scroll

# Constraints of the second second

Enter the serial number that is on the bar-code label ON the microphone. (please don't enter the number that is shown in the screenshot. That's MY microphone's serial number.

### SAVE the text file in a place where you can access it later.

| ment    | Calibration data                           |                                            | X     |  |
|---------|--------------------------------------------|--------------------------------------------|-------|--|
|         | Mic calibration files                      |                                            | _     |  |
|         | Microphone (Umik-1 Gain: 18dB )            | MICROPHONE (Master Volume)                 |       |  |
|         | Separate cal file for each input           | ıt                                         |       |  |
|         | None                                       | Browse)                                    | Cal   |  |
|         |                                            | [ <b>1</b> ]                               |       |  |
|         |                                            | LIDSC                                      |       |  |
|         |                                            | Liose                                      |       |  |
| provide | a means for sites to earn advertising      | fees by advertising and linking to amazon  | com.  |  |
| provide | a means for sites to earn advertising      | fees by advertising and linking to amazon. | com.  |  |
| provide | a means for sites to earn advertising      | fees by advertising and linking to amazon  | som.  |  |
| provide | a means for sites to earn advertising      | fees by advertising and linking to amazon  | .com. |  |
| provide | a means for sites to earn advertising      | fees by advertising and linking to amazon  | .com. |  |
| provide | a means for sites to earn advertising      | fees by advertising and linking to amazon  | .com. |  |
| provide | a means for sites to earn advertising      | fees by advertising and linking to amazon  |       |  |
| provide | a means for altes to earn advertising<br>• | fees by advertising and linking to amazon  | com.  |  |

In REW, when asked for the Mic calibration files, click Browse. Navigate to the folder where you saved your cal file (text) and select it

#### as show in the next screen-shot.

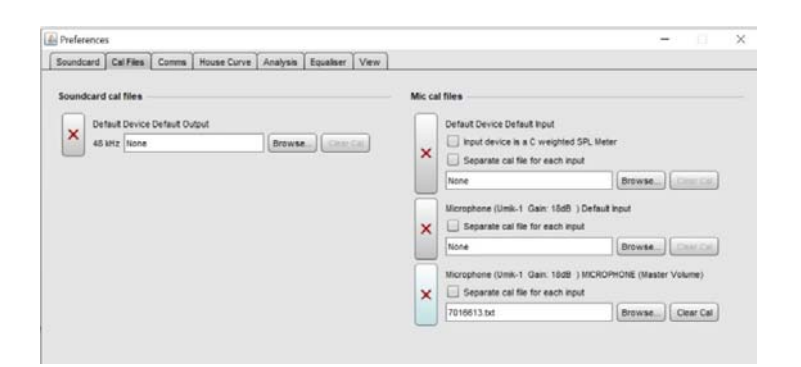

| reference           | E           |                         |                                    |                          |                              |                                |                                             |                                    |                       | -                            |              |  |
|---------------------|-------------|-------------------------|------------------------------------|--------------------------|------------------------------|--------------------------------|---------------------------------------------|------------------------------------|-----------------------|------------------------------|--------------|--|
| oundcard            | Cal Files   | Comms                   | House Curve                        | Analysis                 | Equaliser                    | View                           |                                             |                                    |                       |                              |              |  |
|                     |             |                         |                                    |                          |                              |                                |                                             |                                    |                       |                              |              |  |
| rivers              |             | Output De               | ivice                              | Bu                       | ffer                         | Input Dev                      | ce                                          | Buffer                             | Out                   | In                           | Ref In       |  |
| ava                 |             | Default D               | levice                             |                          | 32k 🙀                        | Micropho                       | ne (Umk-1 Gai 💌                             | 32k 👘                              |                       |                              |              |  |
| ample Rate          | 8           | Output                  |                                    |                          |                              | input                          |                                             |                                    | 0.00                  | 10                           | - (10)       |  |
| 18 kHz              |             | Context, C              | Netpud                             | Y R                      | *                            | MICROP                         | IONE (Master V                              | R                                  |                       | -38                          | (39)         |  |
|                     |             | Tim                     | ing Reference O                    | utput L                  | -                            |                                | Loopback input                              | L ¥                                | -30                   | - 38 -                       | - 38         |  |
|                     |             |                         |                                    |                          |                              |                                |                                             |                                    |                       | - (40.)                      | (40.1)       |  |
| put Option          | ۱           |                         | of output mover's                  | clume                    |                              | Cont                           | ol input mixer/volume                       |                                    | -10                   | -40                          | -10-1        |  |
| Invert              |             | Curput V                | CLARK IN                           |                          | hute                         | Input Vol                      | ume: 0.530                                  |                                    |                       |                              |              |  |
| High Pa             | 55          | Sweep L                 | evet -12                           | dBF:                     | 5                            |                                |                                             |                                    | 1.00                  | 199.11                       | 1991         |  |
| oundcard            | calibratio  |                         |                                    |                          |                              |                                |                                             |                                    | - 210                 | 70                           | 10           |  |
| Default Dev         | ice Default | Output at 4             | 48 kHz                             |                          |                              |                                | Calibrate a                                 | nundcant                           | - 44                  | - 40                         | - AL         |  |
| lines               | unarrier.   |                         | (1997-04)<br>(1997-04)             |                          | 16                           |                                |                                             | al fin                             |                       |                              |              |  |
| None                |             |                         |                                    |                          |                              | rowse.                         | Make c                                      | ai me                              | -10                   |                              | 1 <b>1</b> 1 |  |
| evels               |             |                         |                                    |                          |                              |                                |                                             |                                    | -100                  |                              |              |  |
| lse main s          | peaker test | signal to ci            | heck/set levels                    |                          | - Che                        | ck Levels)                     | Generate Debug                              | Fie.                               |                       |                              |              |  |
| Use pin             | periodic n  | oise for lev            | el checks through                  | phout REW                |                              |                                |                                             |                                    | 1005                  | (487.5                       | 4875         |  |
|                     |             |                         |                                    |                          |                              |                                |                                             |                                    |                       |                              |              |  |
| elp                 |             |                         |                                    |                          |                              |                                |                                             |                                    |                       |                              |              |  |
| Choose              | the Output  | t Device a              | and Input Devic                    | e you wish               | to use for                   | measureme                      | nts. After the devices                      | have been sel                      | ected the par         | ticular Outpu                | tand         |  |
| Input car           | h be chose  | en. The ch              | hannels used f                     | or output a              | ind input ar                 | e selected fr                  | om the drop downs t                         | o the right of th                  | e output and          | input selection              | ons,         |  |
| most ou<br>only pro | ide mono    | inputs are<br>inputs or | outputs, if that                   | i nave the cas           | e the chan                   | sing the left on nel selectors | will be disabled.                           | r output only) b                   | oth channels          | . Some inter                 | taces        |  |
|                     |             |                         |                                    |                          |                              |                                |                                             |                                    |                       |                              |              |  |
| Make su<br>selected | re that the | input cha<br>absis Pre  | ennel is the one<br>ferences the o | e connecte<br>ther chann | d to your S<br>iel will be u | PL meter (or<br>sed a referen  | mic preamp output).<br>ice to remove time d | If Use loopbac<br>elays within the | computer a            | eference has<br>nd interface | this         |  |
| requires            | a loopba    | ck connec               | tion on the refe                   | erence cha               | nnel.                        |                                |                                             |                                    | , and a second second |                              |              |  |
|                     |             |                         |                                    |                          |                              |                                |                                             |                                    |                       |                              |              |  |

Set up your sound card as shown above. Click the tab, Cal Files, to check if the cal file is in the correct slot – as shown. Close Preferences.

| ke a r | measurement               |                |              |                                  |       |         |
|--------|---------------------------|----------------|--------------|----------------------------------|-------|---------|
| ype:   | SPL Impedance             |                | Method:      | Sweep Nois                       | se    |         |
| ame:   |                           | 🔾 Add number 🔳 |              | Length Repeti                    | tions |         |
|        | Will appear as:           | Add date/time  | Settings:    | 21                               | 1 -   | 43.7 s  |
|        | Sep 4                     | Use as entered | Timing:      | No timing reference              | *     |         |
|        |                           | 1              |              | Set t=0 at IR peak               | •     |         |
| otes:  |                           |                |              |                                  |       |         |
|        | Keep for next measurement |                | Protection:  | Abort if heavy input clipping oc | curs  |         |
|        | Start Fren End Fren       |                |              | Abort above SPL limit            | 100   |         |
| ange:  |                           | Hz             | Playback:    | From REW From                    | file  |         |
|        | RMS                       | 🔘 dBu          |              |                                  |       |         |
| ivet   | -12.00 dBFS               |                | Sample rate  | 48 kHz 💌 Delay:                  | 0 *   | seconds |
|        |                           | @ dBFS         | Output:      | Default Output                   | *     | R       |
|        | Ready to measure          | 1              |              |                                  |       |         |
|        | 01                        |                |              |                                  |       |         |
|        | -20 =                     |                |              |                                  |       |         |
| put    |                           |                |              | Cal fa                           | es    |         |
|        | .70                       |                | input:       | MICROPHONE (Master Volume)       | -     | R       |
|        |                           |                | _ <b>n</b> : |                                  |       |         |
|        |                           |                | Che          | ck levels Start                  |       | Cance   |

Next, click Make a measurement. Adjust your settings so that they are as shown here. **Wait for the noisiest moment to test.** Click Start and be very quiet. – We want the 'worst-case' noise when testing.

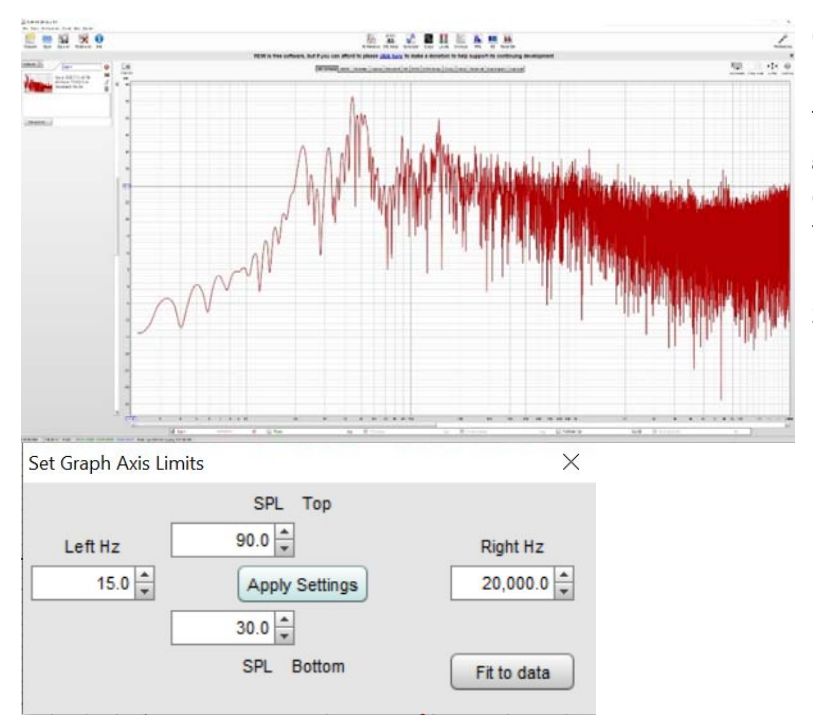

Once the measure appear in the display, you can fit the data to the screen by going to the upper RH corner and clicking Limits. You will see 'Set Graph Axis Limits'. Click 'Fit to data'. Save measurement(s).

You can skip the next steps if you plan to send the data to me. You can use wetransfer.com to send me the REW \*.mdat file. (john@jhbrandt.net)

## I'll do these next steps ...

Export settings for Sep 4 × Notes to include: Use range of measurement 20 \* to 20,000 \* Hz Use custom range: O Use resolution of measurement. 1/1 octave smoothing should be used to prevent aliasing ▼ PPO Use custom resolution: Use smoothing of measurement. 🕗 Use custom smoothing: Use REW export format (recommended): 12345.6 Use computer's number format: Export text delimiter: Space 💌 Export preview: . \* Freg(Hz) SPL(dB) Phase(degrees) 20.000000 31.072506 -30.7463 25.000000 31.07555 -30.7453 25.000000 32.939024 44.3011 31.500000 40.750033 23.9737 40.000000 33.710525 -30.3571 50.000000 51.246663 36.6962 4 . OK Cancel

Next we're going to export the data so that we can pull it into a spreadsheet and 'work on it'.

| My Book scriv                                                                                                    |                                                                                                    |
|----------------------------------------------------------------------------------------------------|----------------------------------------------------------------------------------------------------|
| Recording Studies and Other Acoustic Spaces acriv<br>Resources<br>Resources<br>2016013_0/Geg bd<br>Abert Chatein bd<br>M.V. Nortes hd<br>Recording Studies and Other Acoustic Spaces bd<br>Recording Studies and Other Acoustic Spaces bd<br>Recording Studies and Other Acoustic Spaces bd<br>Recording Studies and Other Acoustic Spaces bd<br>Recording Studies and Other Acoustic Spaces bd | "Sens Factor -0.2221dB, SESBO: 7<br>10.054 -0.2101<br>10.079 -0.0584<br>10.306 -0.9035<br>10.454 -0.4645<br>10.656 -0.4645<br>10.656 -0.4645<br>10.397 -1.397<br>11.1 -0.665<br>11.380 -1.3910<br>11.370 -1.6042<br>11.62 -1.4651<br>11.65 -1.4411<br>11.65 -1.4411<br>11.65 -1.4210<br>12.104 -1.3230 |
| e Name: 7016613.bd                                                                                                    |                                                                                                    |

We don't need the high-resolutiondata that REW is capable of because it

would be pages long and we would need to average it anyway. It's best to get no more than  $1/3^{rd}$  octave information.

So make your Export settings as shown above. Save them where you can access them.

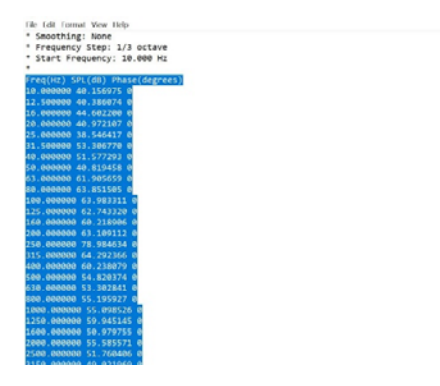

The next step is to import them into an Excel spreadsheet.

Select the text as shown. You don't need the top part of the text file, only the data.

| -    | & Cut Cutter Cather Cather Cather and Cutter Tart                                                                                                    | General |                                      |
|------|----------------------------------------------------------------------------------------------------|---------|--------------------------------------|
| s Te | nt Import Wizard - Step 1 of 3 ? X                                                                                                    | \$ - %  |                                      |
| " Th | e Text Wizard has determined that your data is Delimited.                                                                                                    | \$ 70   |                                      |
| ft   | his is correct, choose Next, or choose the data type that best describes your data.                                                                                                 | Nun     |                                      |
| 4 0  | iriginal data type                                                                                                    |         |                                      |
|      | Choose the file type that best describes your data:                                                                                                    |         |                                      |
| Ч.   | Delimited     Characters such as commas or tabs separate each field.                                                                                                    | 8       | Open Excel Select cell B2 and then   |
| Η.   | Fixed width - Fields are aligned in columns with spaces between each field.                                                                                                    |         | open Exect select cen b2 and then    |
| 11   |                                                                                                    |         | click the arrow under the Paste icor |
| St   | irt import at <u>r</u> ow: 1 🗘 File grigin: Windows (ANSI)                                                                                                    |         | chek the drift wander the raste leo  |
|      |                                                                                                    |         | Select "Use Text Import Wizard" as   |
|      | The share have been form                                                                                                    |         | beleet obe reachippert mizara as     |
| 1-   | by cara has neaders.                                                                                                    |         | shown here.                          |
| н.,  | Transient of colored data                                                                                                    |         |                                      |
|      | Three (Br) (Br (db) (bree (derman))                                                                                                    |         |                                      |
|      | 210.00000 40.156975 0                                                                                                    |         |                                      |
|      | 112.500000 40.386074 0<br>116.000000 44.602200 0                                                                                                    |         | Check the fields as shown continu    |
|      | 520.000000 40.972107 0<br>625.000000 38.546417 0                                                                                                    |         |                                      |
|      | <u>7</u> ]31.500000 \$3.306770 0                                                                                                    |         |                                      |
|      | x                                                                                                    |         |                                      |
|      | Cancel clack Next > Einich                                                                                                    |         |                                      |
|      | Canada Change They a                                                                                                    |         |                                      |
|      |                                                                                                    |         |                                      |
| -    |                                                                                                    | _       |                                      |
| * n  | iis screen lets you set the delimiters your data contains. You can see how your text is affected in the preview below. Delimiters □ Jab □ Sempicolon □ Comma □ Space □ gther: □ □ □ |         | Numb                                 |
| ł    | Data preview                                                                                                    |         |                                      |
|      |                                                                                                    | _       |                                      |
| 4    | 10.000000 M0.156975 0                                                                                                    | ^       |                                      |
| 1    | 12.500000 40.386074 0<br>16.000000 44.602200 0                                                                                                    |         |                                      |
|      | 20.000000 40.972107 0                                                                                                    |         |                                      |
|      | 31.500000 53.306770 p                                                                                                    | ~       |                                      |
|      | C                                                                                                    | >       |                                      |
| 1    |                                                                                                    |         |                                      |
| 3    | Cancel < Back Next > E                                                                                                    | inish   |                                      |
|      |                                                                                                    |         |                                      |
| 1    |                                                                                                    |         |                                      |
| 4    |                                                                                                    |         |                                      |

| Pas                        | Text Import Wizard - Step 3 of 3                                                                                                    |                                                                              |                         | . ID Ales         | ? ×              | General                |                                                |
|----------------------------|----------------------------------------------------------------------------------------------------|------------------------------------------------------------------------------|-------------------------|-------------------|------------------|------------------------|------------------------------------------------|
| B4                         | This screen lets you select each column<br>Column data format<br>© General<br>) Text<br>) Date: MDY v<br>) Do not import column (skip) | and set the Data Format.<br>'General' converts numeric va<br>values to text. | lues to numbers, date v | alues to dates, a | nd all remaining | S - % Y<br>Number<br>K |                                                |
| 3<br>4<br>5<br>6<br>7<br>8 | Data preview                                                                                                    |                                                                              |                         |                   |                  |                        | Press Finish and you have your data displayed. |
| 9                          | General General Gener<br>Freq(H2) SPL(dB) Phase<br>10.000000 40.156975 0                                                               | al<br>(degrees)                                                              |                         |                   | ^                |                        |                                                |
| 10<br>11<br>12<br>13<br>14 | 12.500000 40.386074 0<br>16.000000 44.602200 0<br>20.000000 40.972107 0<br>25.000000 30.546417 0<br>31.500000 53.306770 0              |                                                                              |                         |                   | >                |                        |                                                |

### Next step, if you need it:

On your phone, go to the play store or Apple store and download:

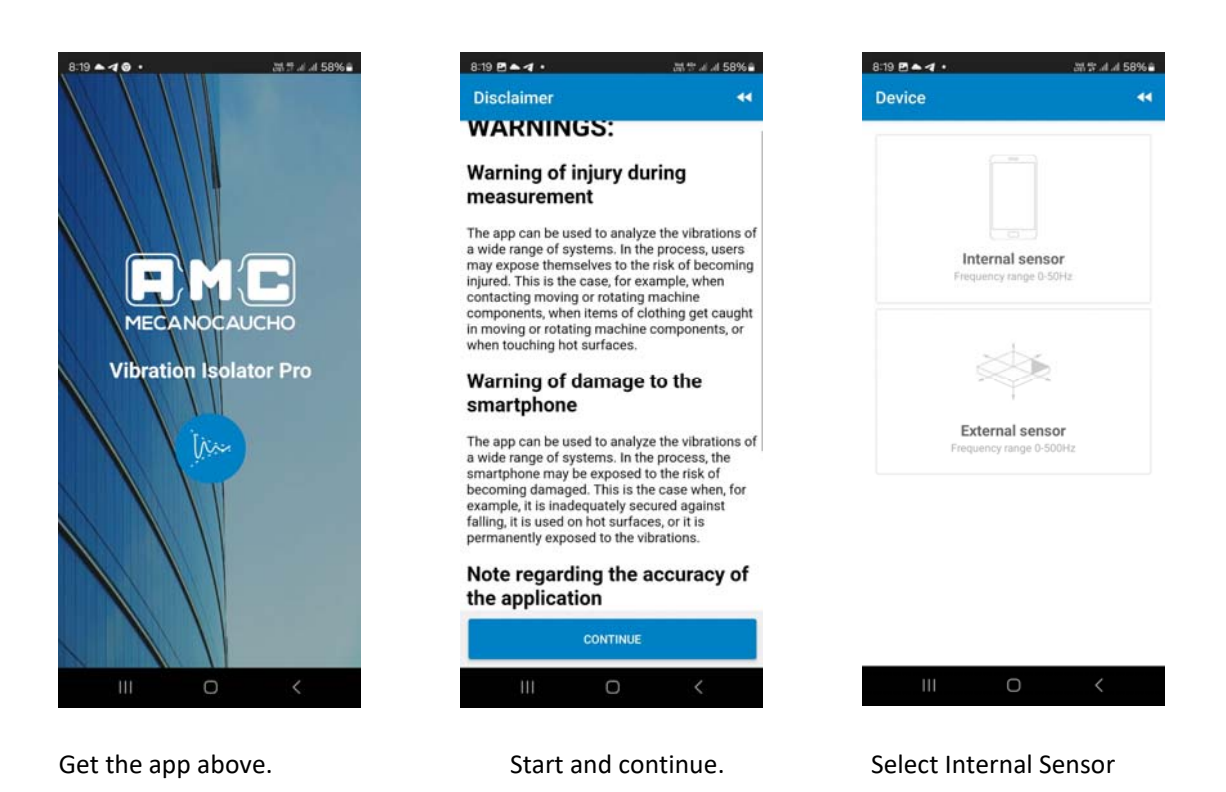

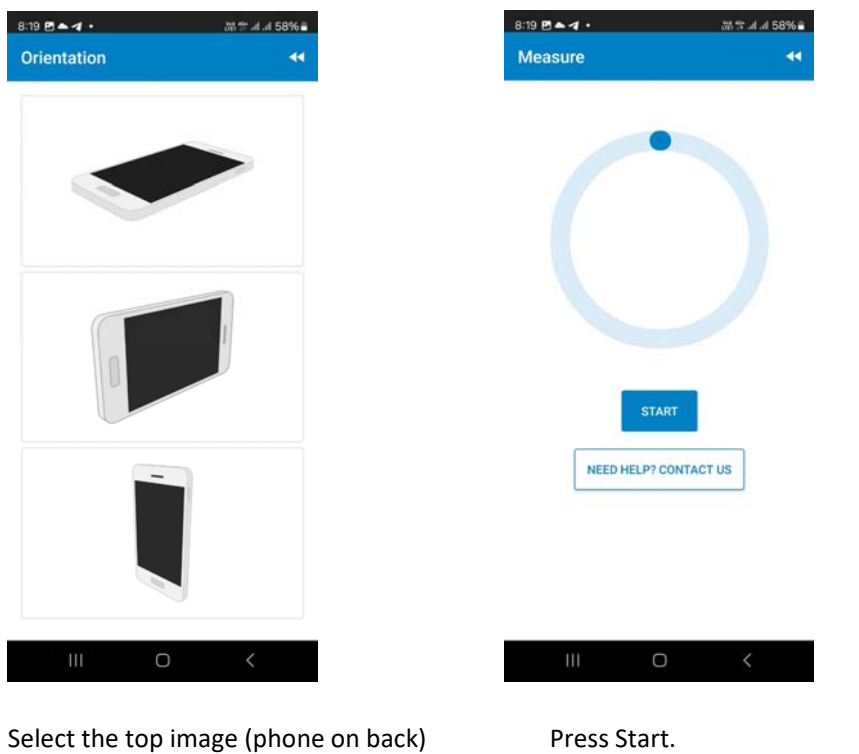

Press Start. You can either stand still to get a reading of the exterior noise or JUMP on the floor constantly to measure the floor resonance.

Send me clear screen shots of your results. - john@jhbrandt.net

This is the data we need to provide you the best service.